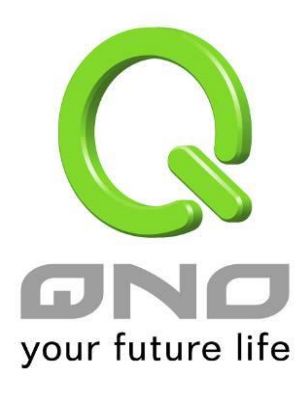

## SNMP

繁體中文使用手冊

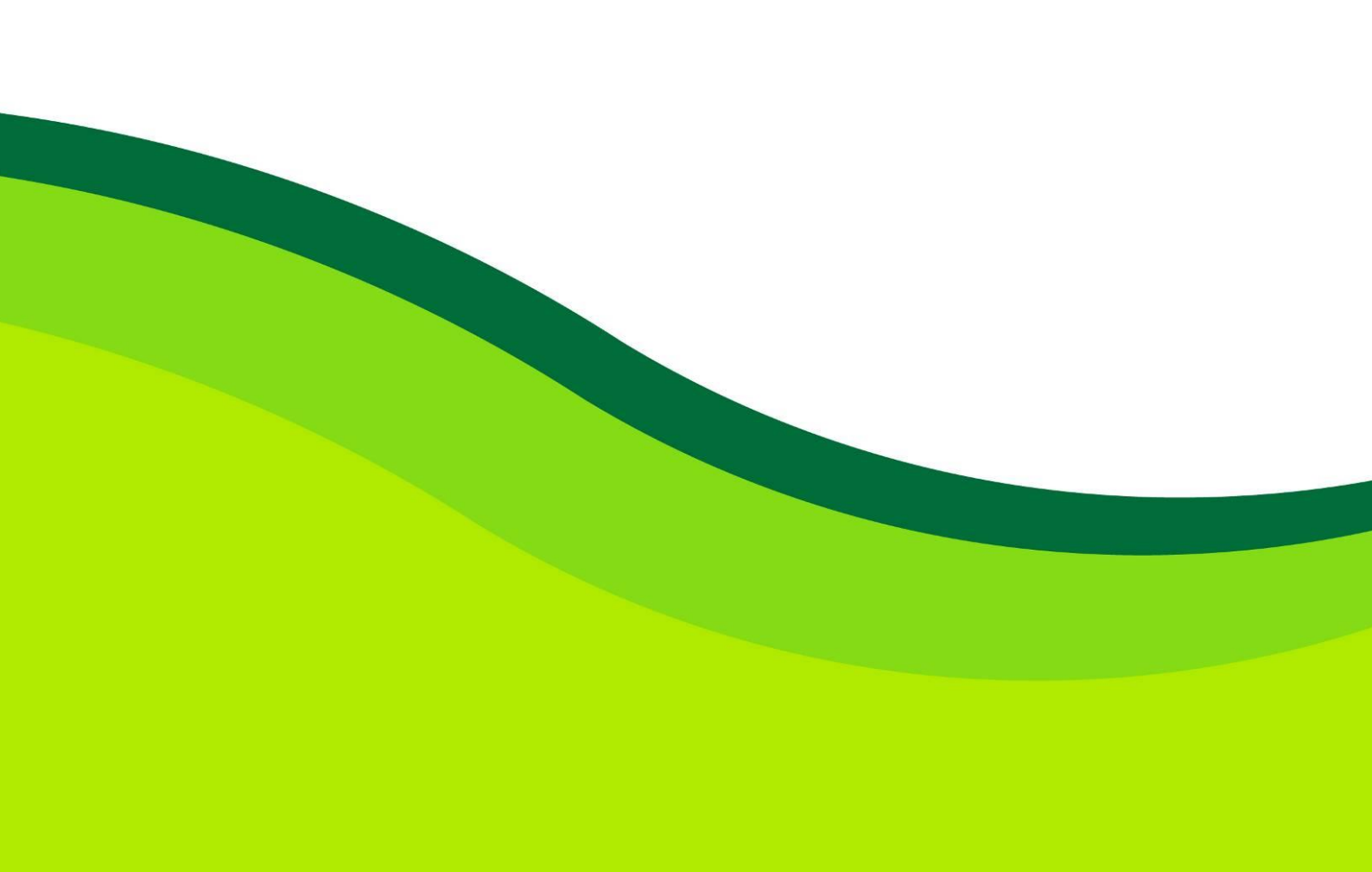

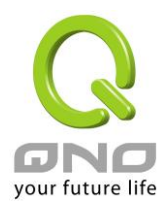

## UPnP 通訊協定

O

UPnP (Universal Plug and Play) 是微軟所制定的一項通訊協定標準,若是您使用的電腦有支援 UpnP 機制的話(如 Windows XP)而且您的電腦 UpnP 功能有開啟,您可以將 VPN 防火牆的 UPnP 功能啟用,可以 從您的電腦上開啟或關閉 UPnP Forwarding 的選項。

UPnP 功能包含有 UPnP Forwarding 的功能,如您要在內網設置虛擬伺服器,您可以在前章節介紹的 Forwarding 功能設置,或是在此 UPnP Forwarding 中設置。不過請不要重複輸入造成衝突。

| 是否跟用UPnP目朝映射功能: ○ 是 ◎ 否 |
|-------------------------|
| UPnP手動映射                |
| 通訊埠: DNS [UDP/53->53]   |
| 主機名稱 或 IP 位址:           |
| 加入到對應列表                 |
|                         |
|                         |
| <b>間線編進的項目</b>          |
| 展示列表 確認 取消              |

## 

通訊埠:

啟用:

主機名稱或 IP 位址:

通訊埠增加或刪除表:

加入到對應列表:

刪除所選中的項目:

在此選擇欲開啟的 UPnP 的服務號碼預設列表,如 WWW 為 80(80~80), FTP 為 21~21,可參考服務號碼預設列表! 在此填上 UPnP 相對應的內部虛擬 IP 位址或名稱,如 192.168.1.100。 開啟此服務功能。 新增或刪除管理通訊埠號列表。 增加到開啟服務項目內容。 刪除所選擇的開啟服務項目之一筆內容。

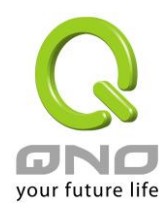

| 顯示開啟表: | 顯示目前所開啟設定的 UpnP Forwarding 列表。    |
|--------|-----------------------------------|
| 確定:    | 點選此按鈕"確認"即會儲存剛才所變動的修改設定內容參數。      |
| 取消:    | 點選此按鈕"取消"即會清除剛才所變動的修改設定內容參數,此操作必須 |
|        | 於確認儲存動作之前才會有效。                    |